สำนักงานเขตพื้นที่การศึกษาประถมศึกษากรุงเทพมหานคร

# คู่มือการรายงานข้อมูล ครุภัณฑ์ และสิ่งก่อสร้าง ระบบข้อมูลสินทรัพย์ สพฐ. (OBEC ASSET)

# เอกสารคู่มือการรายงานข้อมูล ครุภัณฑ์ และสิ่งก่อสร้าง

# ระบบข้อมูลสินทรัพย์ สพฐ. (OBEC Asset)

## https://asset.bopp-obec.info

## (ระดับสถานศึกษา)

| 👍 ข้อมูลสินทรัพย์ สพฐ.<br>🌴 หน้าแรก                                                                                             | =                                                                                                    | ຢູ່ມີພາກໃຮ້ການ ອຳປູສາຍ ອາແມນິມາມີຮ້ານ            |
|----------------------------------------------------------------------------------------------------|----------------------------------------------------------------------------------------------------|--------------------------------------------------|
| <ul> <li>รายงาน &amp; สถิติ</li> <li>สถานะการใช้งาน</li> <li>ติดต่อเรา</li> <li>เข้าสู่ระบบ</li> <li>ลงทะเบียนใช้งาน</li> </ul> | 14,654       210       300 ກາງ       300 ກາງ | 11,775<br>ຜູ້ໃຮ້າາມອນຸມັສິແດ້ວ<br>ເຈົ້າມເປັນອ    |
|                                                                                                    | <ul> <li>จะแจ้งกำหนดการรายงาม และการยืนยันขอยูลสี่ห่อตรัวเไหม่ดังนี้<br/>ช่วงเวลาการรายงาม และการยืนยันข้อยูล<br/>ช่วงเวลาการรายงาม และการยืนยันข้อขอยูลตั้งแต่รับที่ 16 ตุลาคม 66 - 15 พฤศจิกายน 2566 ภายในเวลา 16.30 น.<br/>ส่วนโอรามจะหรื้นที่การศึกษา<br/>ดำเนินการลงทะเป็นเหล็มเตรียที่ 12 ตุลาคม 2566 และเริ่มอนุมัติผู้ใช้งานรดับสถานศึกษา ตั้งแต่วันที่ 16 ตุลาคม 2566<br/>ผู้ใช้ระดับกลุ่มู่ใยบายและแผน<br/>เริ่มเข้าใช้งานได้แต่วันที่ 26 ตุลาคม 2566 เป็นต้นไป</li> </ul>                                                                                                    |                                                  |
|                                                                                                    | เอกทักษณ์ หินทอง (10/13/2023 1:10.49 PM)                                                                                                    |                                                  |
|                                                                                                    | เวลาที่ใช้แสดงผล 0.058 วินาที<br>Copyright © 2022 สูนย์พัฒนาระบบข้อมูลทางการศึกษา สมม. สพฐ. All rights reserved.                                                                                                    | ระบบข้อมูลสินทวัพย์ สพฐ. V. 1.0 (build 13012023) |

# การลงทะเบียนใช้งาน

การลงทะเบียนใช้งานระบบข้อมูลสินทรัพย์ สพฐ. (OBEC Asset) นั้นมีการแบ่งระดับของผู้ใช้งาน ออกเป็น ๓ กลุ่ม โดยในส่วนของสถานศึกษาจะต้องเลือกกลุ่มผู้ใช้งาน เป็น <u>"สถานศึกษา"</u> โดยเข้า ลงทะเบียนใช้งานได้ที่ <u>https://asset.bopp-obec.info/Account/Register หรือ</u>คลิกที่เมนูลงทะเบียนดังรูป

| 👌 ข้อมูลสินทรัพย์ สพฐ.                                         | =                                                                          | efanniðau engans                                                       | <br>ຄະກະເບີຍນໃອ້ເານ   |
|----------------------------------------------------------------|----------------------------------------------------------------------------|------------------------------------------------------------------------|-----------------------|
| <ul> <li>รายงาน &amp; สถิติ</li> <li>สถานะการใช้งาน</li> </ul> |                                                                            | ลงทะเบียนใต้งานระบบ                                                    |                       |
| 🎫 ติดต่อเรา                                                    | เลขประจำตัวประชาชน                                                         |                                                                        |                       |
| 🔎 ເຫັກສູ່ສະບຸນ                                                 | กรอกเลขประจำตัวประชาชน 13 หลัก                                             |                                                                        |                       |
| 🐣 ลงทะเบียนใช้งาน                                              | รพัสผ่าน                                                                   | ยืนขันรหัสผ่านอีกครั้ง                                                 |                       |
|                                                                | รทัสผ่าน 8 ตัว                                                             | รทัสผ่าน 8 ตัว                                                         |                       |
|                                                                | ชื่อจริง                                                                   | นามสกุด                                                                |                       |
|                                                                | Email                                                                      | หมายเถขโทรศัพท์                                                        |                       |
|                                                                | อีเมลล์ที่ใช้งานใต้                                                        | เบอร์โทรศัพท์ที่ติดต่อได้                                              |                       |
|                                                                | กลุ่มผู้ใช้งาน                                                             |                                                                        |                       |
|                                                                | - กรุณาเลือก -                                                             | ~                                                                      |                       |
|                                                                | สำนักงานเขตพื้นที่การศึกษา                                                 |                                                                        |                       |
|                                                                |                                                                            | •                                                                      |                       |
|                                                                | โรงเรียน                                                                   |                                                                        |                       |
|                                                                |                                                                            | · · · · · · · · · · · · · · · · · · ·                                  |                       |
|                                                                |                                                                            | ดงทะเบียนใช้งานระบบ                                                    |                       |
|                                                                |                                                                            |                                                                        |                       |
|                                                                | Copyright © 2022 สูนย์พัฒนาระบบข้อมูลทางการศึกษา สนศ. สพฐ. All rights rese | เวลาที่ใช้แสดหลอ 0.411 วินาที<br>ระบบข้อมูลสิมกรัทย์ สพฐ. V. 1.0 (buil | Id 13 Privacy - Terms |

จากนั้นให้ดำเนินการระบุข้อมูลตามลำดับจากบนลงล่างให้ครบถ้วนทุกช่อง

|                                | ลงทะเบียนใช้งานระบบ       |
|--------------------------------|---------------------------|
| เลขประจำตัวประชาชน             |                           |
| กรอกเลขประจำตัวประชาชน 13 หลัก |                           |
| รหัสผ่าน                       | ยืนยันรพัสผ่านอีกครั้ง    |
| รทัสผ่าน 8 ตัว                 | รหัสผ่าน 8 ตัว            |
| ชื่อจริง                       | นามสกุล                   |
| Email                          | หมายเลขโทรศัพท์           |
| อีเมลล์ที่ใช้งานได้            | เบอร์โทรศัพท์ที่ติดต่อได้ |
| กลุ่มผู้ใช้งาน                 |                           |
| - กรุณาเลือก -                 | ~                         |
| สำนักงานเขตพื้นที่การศึกษา     |                           |
|                                | •                         |
| โรงเรียน                       |                           |
|                                | ×                         |
|                                | ลงทะเบียนใช้งานระบบ       |
|                                |                           |

โดยการจะลงทะเบียนได้นั้น <mark>ผู้ใช้งานจะต้องมีชื่อและข้อมูลอยู่ในฐานข้อมูลระบบ</mark> OBEC HRMS ด้วยจึงจะ สามารถลงทะเบียนได้ ซึ่งในกรณีระบบแจ้งเตือนว่าไม่พบข้อมูล ให้ดำเนินการประสานเขตพื้นที่ที่ท่านสังกัด เพื่อตรวจสอบความถูกต้องของข้อมูลในระบบ OBEC HRMS ดังรูปตัวอย่าง

| 📢 กรุณาตรวจสอบ                                                                                   | ×  |
|--------------------------------------------------------------------------------------------------|----|
| ไม่พบข้อมูลของท่านในระบบ OBEC HRMS กรุณาติดต่อกลุ่มบริหารงานบุคคลของ สพท. ท่านเพื่อตรวจสอบข้อมูล | 1  |
| ຈັບກາ                                                                                            | าบ |

และอีกกรณีคือพิมพ์เลขประจำตัวประชาชนไม่ถูกต้องระบบก็จะแจ้งเตือนดังรูป

| 📢 กรุณาตรวจสอบ                    | ×       |
|-----------------------------------|---------|
| ท หมายเลขประชาชนไม่ผ่านการตรวจสอบ |         |
|                                   | รับทราบ |

และที่สำคัญการตั้งรหัสผ่าน จะต้องตั้งไม่น้อยกว่า ๘ ตัว

ลงทะเบียนใช้งานระบบ

เมื่อดำเนินการระบุข้อมูลจนครบถ้วนให้กดปุ่ม

เพื่อทำการลงทะเบียน

ทั้งนี้ในการลงทะเบียน ๑ หมายเลขประชาชนจะสามารถลงได้เพียง ๑ สถานศึกษาเท่านั้น

หากดำเนินการทุกอย่างถูกต้องตามเงื่อนไขจะพบข้อความปรากฏแจ้งลงทะเบียนสำเร็จดังรูป

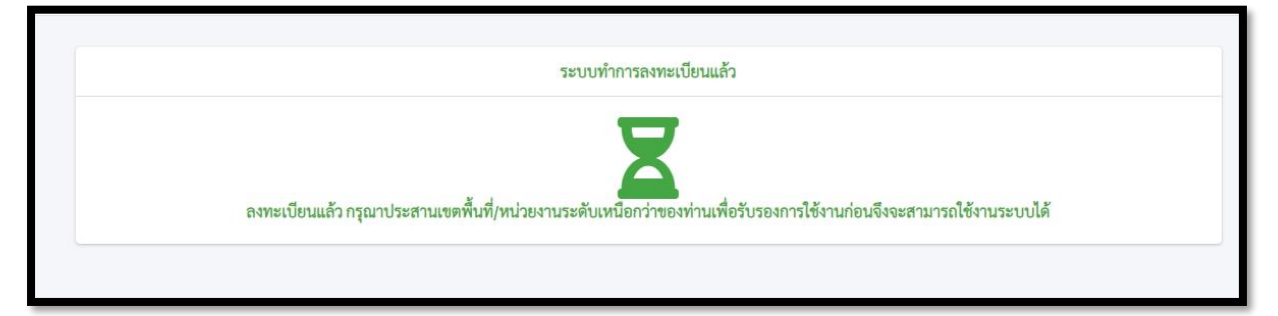

<u>\*\*หากไม่ปรากฏดังภาพหมายความว่า การลงทะเบียนไม่สำเร็จ ให้กลับไปทบทวนขั้นตอนการลงทะเบียน</u> <u>และเงื่อนไขต่างๆ ใหม่</u>

และผู้ใช้งานจะได้รับอีเมลล์ผลการลงทะเบียนดังรูปตัวอย่าง

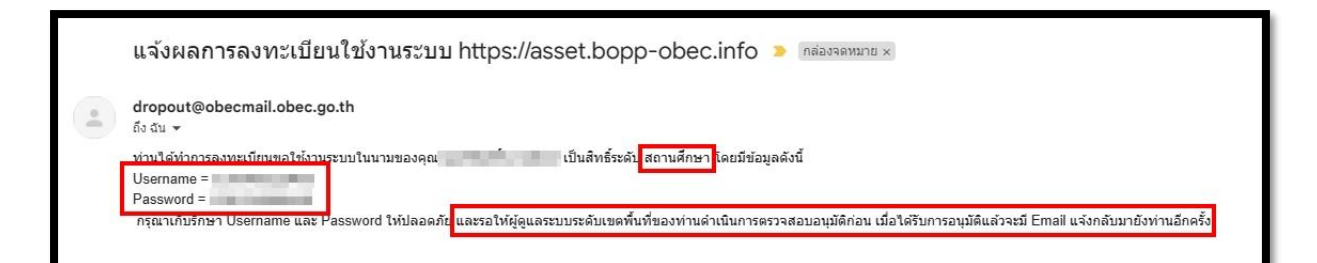

และเมื่อผู้ดูแลระบบของสำนักงานเขตพื้นที่ของท่านได้อนุมัติการใช้งานแล้วจะมีอีเมลล์แจ้งมาอีก ๑ ฉบับ ดัง

ູຈູປ

| แจ้งผลการอนุมัติการใช้งาน 🥦 กล่องจดหมาย 🗙                                                                                 |
|----------------------------------------------------------------------------------------------------|
| dropout@obecmail.obec.go.th<br>ถึงฉัน 👻                                                                                   |
| เรียน คุณ ขณะนี้ท่านได้รับการอนุมัติให้เข้าใช้งานระบบสินทรัพย์ สพฐ. ( <u>https://asset.bopp-obec.info</u> ) เรียบร้อยแล้ว |
|                                                                                                    |

หรือท่านสามารถตรวจสอบสถานะการใช้งานได้ที่เมนู "สถานะการใช้งาน" ดังรูป

| 💩 ข้อมูลสินทรัพย์ สพฐ.                           | =                             |               |                                               |                      |                         | สู่มือการใช้งาน เข้าสู        | 9<br>ระบบ ถงทะเบียนใช้งาน |
|--------------------------------------------------|-------------------------------|---------------|-----------------------------------------------|----------------------|-------------------------|-------------------------------|---------------------------|
| 希 หน้าแรก                                        |                               |               |                                               |                      |                         |                               |                           |
| 🚯 รายงาน & สถิติ 🛛 <                             | Show 10 \$                    | entries       |                                               |                      |                         | Search:                       | ]                         |
| 😻 สถานะการใช้งาน                                 | รหัสเขต                       | 1↓            | ชื่อเขต                                       | τĻ                   | เจ้าหน้าที่เขตพื้นที่ 💷 | เจ้าหน้าที่โรงเรียน           |                           |
| <ul> <li>ตัดต่อเรา</li> <li>เข้าสระบบ</li> </ul> | 100010000                     |               | สพม.กรุงเทพมหานคร เขต 1                       |                      | ±                       | -                             |                           |
| <ul> <li>ลงทะเบียนใช้งาน</li> </ul>              | 100010000                     |               | สพม.กรุงเทพมหานคร เขต 2                       |                      | <b>4</b>                | -                             |                           |
|                                                  | 100010070                     |               | สำนักบริหารงานการศึกษาพิเศษ                   |                      | ±                       | -                             |                           |
|                                                  | 100011000                     |               | สพม.สมุทรปราการ                               |                      | 4                       | -                             |                           |
|                                                  | 100012000                     |               | สพม.นนทบุรี                                   |                      | ±                       | -                             |                           |
|                                                  | 100013000                     |               | สพม.ปทุมธานี                                  |                      | 4                       | -25                           |                           |
|                                                  | 100014000                     |               | สพม.พระนครศรีอยุธยา                           |                      | 4                       | -24                           |                           |
|                                                  | 100016000                     |               | สพม.ลพบุรี                                    |                      | ±                       | -                             |                           |
|                                                  | 100017000                     |               | สพม.สิงห์บุรี อ่างทอง                         |                      | ±                       | -                             |                           |
|                                                  | 100019000                     |               | สพม.สระบุรี                                   |                      | 2                       | -25                           |                           |
|                                                  | Showing 1 to                  | 10 of 246 ent | ries                                          |                      | Previous 1              | 2 3 4 5 25 Next               |                           |
|                                                  |                               |               |                                               |                      |                         |                               |                           |
|                                                  |                               |               |                                               |                      |                         |                               |                           |
|                                                  |                               |               |                                               |                      |                         |                               |                           |
|                                                  |                               |               |                                               |                      |                         |                               |                           |
|                                                  | Copyright © 2022 ศูนย์พัฒนาระ | บบข้อมูลทางกา | <b>เรศึกษา สนผ. สพฐ.</b> All rights reserved. | เวลาที่ใช้แสดงผล 0.1 | 134 วินาที              | ระบบข้อมูลสินทรัพย์ สพฐ. V. 1 | .0 (build 13012023)       |

# <u>เพิ่มเติม</u>

การลงทะเบียนใช้งานเป็นเพียงการขอใช้ระบบเท่านั้น <u>สถานศึกษาและผู้ใช้งานจะต้องรอให้</u> <u>เจ้าหน้าที่ระดับเขตพื้นที่อนุมัติการใช้งานเสียก่อนจึงจะสามารถเข้าใช้งานระบบได้</u>

# การเข้าระบบและการรายงานข้อมูล

หลังจากได้รับการอนุมัติการใช้งานระบบจากผู้ดูแลระดับสำนักงานเขตพื้นที่การศึกษาของผู้ใช้งาน ท่านสามารถเข้ารายงานข้อมูลได้ ดังรูปต่อไปนี้

| 💩 ข้อมูลสินทรัพย์ สพฐ. | =                                                       |                                                            | สมีอการได้งาน                              |
|------------------------|---------------------------------------------------------|------------------------------------------------------------|--------------------------------------------|
| 🗥 หน้าแรก              |                                                         |                                                            |                                            |
| 🔇 รายงาน & สถิติ 🛛 <   |                                                         | ลงชื่อเข้าใช้งานระบบ                                       |                                            |
| 😻 สถานะการใช้งาน       |                                                         |                                                            |                                            |
| 🖪 ติดต่อเรา            |                                                         | เลขประจำตัวประชาชน                                         |                                            |
| 🤌 ເຫັກສູ່ຮະບບ          |                                                         |                                                            |                                            |
| 💄 ลงทะเบียนใช้งาน      |                                                         | รหัสผ่าน                                                   |                                            |
|                        |                                                         |                                                            |                                            |
|                        |                                                         | ເທັງຊ່ຽຍບັນ                                                |                                            |
|                        |                                                         | ลงทะเบียนใช้งานระบบ                                        |                                            |
|                        |                                                         |                                                            |                                            |
|                        |                                                         |                                                            |                                            |
|                        |                                                         |                                                            |                                            |
|                        |                                                         |                                                            |                                            |
|                        |                                                         |                                                            |                                            |
|                        |                                                         |                                                            |                                            |
|                        |                                                         |                                                            |                                            |
|                        |                                                         |                                                            |                                            |
|                        |                                                         |                                                            |                                            |
|                        |                                                         |                                                            |                                            |
|                        | Copyright © 2022 ศูนย์พัฒนาระบบข้อมูลทางการศึกษา สนผ. เ | เวลาที่ใช้แสดงผล 0.239 วินาที<br>สพฐ. All rights reserved. | ระบบข้อมูลสินทรัพย์ สพฐ. V. 1.0 (build 13) |

หากระบุข้อมูลการเข้าระบบแล้วไม่สามารถเข้าระบบได้ ให้ทบทวน ๒ สิ่งดังนี้

- ๑. ระบุเลขประจำตัวประชาชน และรหัสผ่านที่ลงทะเบียนไว้ถูกต้องหรือไม่
- ๒. ได้รับการอนุมัติให้ใช้งานแล้วหรือไม่

กรณีลืมรหัสผ่าน ท่านสามารถย้อนกลับไปดูอีเมลล์ที่ระบบส่งไปให้ตอนสมัครได้ หรือแจ้งผู้ดูแลระดับ สำนักงานเขตพื้นที่การศึกษาของผู้ใช้งานให้ทำการ Reset รหัสผ่านให้ใหม่ โดยเมื่อผู้ดูแลระดับสำนักงานเขต พื้นที่การศึกษาของผู้ใช้งานได้ทำการ Reset รหัสผ่านแล้ว ระบบจะส่งอีเมลล์ไปแจ้งยังอีเมลล์ของผู้ใช้งานที่ลง ทะบียนไว้ให้กลับไปตรวจสอบรหัสผ่านจากอีเมลล์อีกครั้งหนึ่ง เมื่อเข้าสู่ระบบเรียบร้อยแล้วจะได้ดังรูป

| 💧 ข้อมูลสินทรัพย์ สพ                                 | P.     | =                     |                                                                                                    | -<br>คู่มีอการรายงาน | 0 | DENS |
|------------------------------------------------------|--------|-----------------------|----------------------------------------------------------------------------------------------------|----------------------|---|------|
| \land หน้าหลัก<br>📱 ซ้อมูลสิ่งก่อสร้าง<br>🚔 ครุภัณฑ์ | к<br>к |                       | [1024070324] ໂຈເລີຍແບດງຈມຮາຫຈັຈສຖະຫຼົງ ອ                                                                         |                      |   |      |
| 🔇 รายงาน & สถิติ                                     | <      | รพัสกระทรวง           | 1024070324                                                                                                    |                      |   |      |
| จัดการข้อมูลส่วนตัว                                  | <      | ชื่อโรงเรียน          | เบญจมราชรังสฤษฎี ๒                                                                                               |                      |   |      |
| 🕒 ออกจากระบบ                                         |        | ผู้อำนวยการโรงเรียน   | นางสาว                                                                                                    |                      |   |      |
|                                                      |        | สังกัด                | สพม.ฉะเซิงเทรา (1000240001)                                                                                      |                      |   |      |
|                                                      |        | ที่อยู่               | เลขที่ 111 หมู่ที่ 12 ถนน - คำบล/เขวง บางคืนเป็ด อำเภอ/เขต เมืองฉะเชิงเทรา จังหวัด ฉะเชิงเทรา รหัสไปรษณีย์ 24000 |                      |   |      |
|                                                      |        | ที่คน                 | ที่ธรณีสงฆ์                                                                                                    |                      |   |      |
|                                                      |        | ข้อมูลไฟฟ้า           |                                                                                                    |                      |   |      |
|                                                      |        | ข้อมูลแหล่งน้ำ        | ประปาส่วนภูมิภาค                                                                                                 |                      |   |      |
|                                                      |        | ข้อมูลอินเตอร์เน็ต    | มีการเขื่อมห่ออินเพอร์เน็คด้วย ADSL (Broadband)<br>มีการเขื่อมห่ออินเพอร์เน็คด้วยวงจรเข่า Leased Line            |                      |   |      |
|                                                      |        | ชั้นเรียนที่เปิดสอน   | มัธยมศึกษาปีที่ 1 - มัธยมศึกษาปีที่ 6                                                                            |                      |   |      |
|                                                      |        | วันที่ก่อตั้งโรงเรียน | 2534-05-21                                                                                                    |                      |   |      |
|                                                      |        | จำนวนห้องเรียน        | 68 ห้องเรียน                                                                                                    |                      |   |      |
|                                                      |        | Show 10 ¢ entries     | Search:                                                                                                    |                      |   |      |

โดยจะมีกลุ่มเมนูให้ดำเนินการ ๖ กลุ่มดังนี้

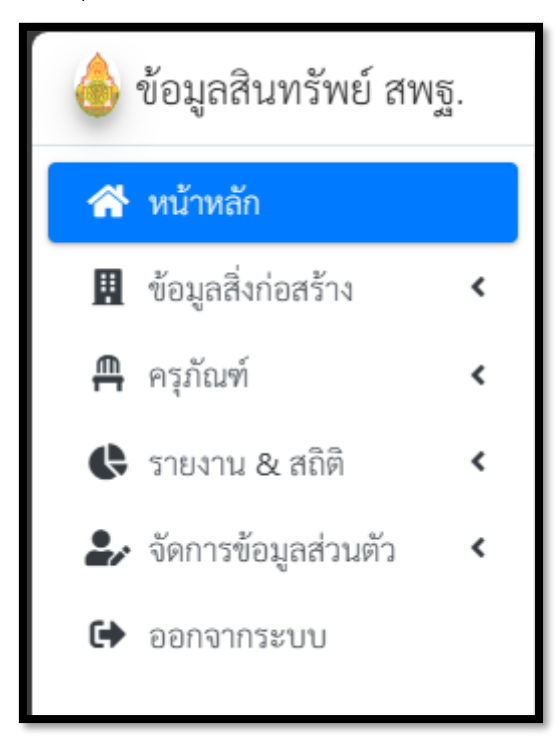

 ๑. หน้าหลัก จะเป็นเมนูที่แสดงข้อมูลพื้นฐานของโรงเรียน (เป็นข้อมูลที่เชื่อมโยงจากระบบ DMC หากต้องการ จะแก้ไขเปลี่ยนแปลงข้อมูลพื้นฐานดังกล่าว จะต้องประสานงานกับเจ้าหน้าที่ DMC ของโรงเรียนของผู้ใช้งาน ปรับปรุงข้อมูล) และแสดงข้อมูลรายการสิ่งก่อสร้างที่ได้บันทึกไว้ดังรูป

|                       | [1024070324] ໂรงເรียนเบญจมราชรังสฤษฏิ์ ๒                                                                         |
|-----------------------|----------------------------------------------------------------------------------------------------|
| รหัสกระทรวง           | 1024070324                                                                                                    |
| ชื่อโรงเรียน          | បេលូจมราชรังสฤษฎิ์ ๒                                                                                             |
| ผู้อำนวยการโรงเรียน   | นางสาว                                                                                                    |
| สังกัด                | สพม.ฉะเชิงเทรา (1000240001)                                                                                      |
| ที่อยู่               | เลขที่ 111 หมู่ที่ 12 ถนน - ตำบล/แขวง บางคืนเป็ด อำเภอ/เขต เมืองฉะเชิงเทรา จังหวัด ฉะเชิงเทรา รหัสไปรษณีย์ 24000 |
| ที่ดิน                | ที่ธรณีสงฆ์                                                                                                    |
| ข้อมูลไฟฟ้า           |                                                                                                    |
| ข้อมูลแหล่งน้ำ        | ประปาส่วนภูมิภาค                                                                                                 |
| ข้อมูลอินเตอร์เน็ต    | มีการเชื่อมต่ออินเทอร์เน็ตด้วย ADSL (Broadband)<br>มีการเชื่อมต่ออินเทอร์เน็ตด้วยวงจรเช่า Leased Line            |
| ชั้นเรียนที่เปิดสอน   | มัธยมศึกษาปีที่ 1 - มัธยมศึกษาปีที่ 6                                                                            |
| วันที่ก่อตั้งโรงเรียน | 2534-05-21                                                                                                    |
| จำนวนห้องเรียน        | 68 ห้องเรียน                                                                                                    |

แสดงข้อมูลพื้นฐานจากระบบจัดเก็บข้อมูลนักเรียนรายบุคคล (Data Management Center: DMC)

## แสดงข้อมูลรายการสิ่งก่อสร้างของโรงเรียนที่บันทึกไว้

| Show 10<br>Excel | entries                    |                    |                          |                |                |                | Search:       |                        |
|------------------|----------------------------|--------------------|--------------------------|----------------|----------------|----------------|---------------|------------------------|
| ลำดับ ⊺⊥         | ประเภทสิ่ง<br>ปลูกสร้าง ⊺∔ | รูปแบบรายการ ⊺∔    | สภาพ<br>การใช้<br>งาน ⊺∔ | ภาพด้านหน้า ⊺∔ | ภาพด้านหลัง ⊺∔ | ภาพด้านซ้าย ⊺∔ | ภาพด้านขวา ⊺∔ | ปรับปรุงเมื่อ ⊺⊥       |
| 1                | อาคารเรียน                 | ป.1ข               | พอใช้                    |                |                |                |               | 18/10/2023<br>11:06:27 |
| 2                | อาคารเรียน                 | ป.1ซ               | พอใช้                    |                |                |                |               | 17/10/2023<br>10:27:21 |
| 3                | ห้องน้ำห้องส้วม            | สปช. 603/29 (ส้วม) | ดี                       |                |                |                |               | 17/10/2023<br>10:40:41 |
| 4                | ท้องน้ำท้องส้วม            | สปช. 603/29 (ส้วม) | ดี                       |                |                |                |               | 17/10/2023<br>10:42:14 |
| 5                | อาคารห้องสมุด              | หอสมุด             | ดี                       |                |                |                |               | 17/10/2023<br>11:05:36 |

**๒. ข้อมูลสิ่งก่อสร้าง** เป็นเมนูที่ให้ดำเนินการบันทึก ปรับปรุง แก้ไข สิ่งก่อสร้างของสถานศึกษา โดยมีเมนูย่อย และสถานศึกษาจะต้องดำเนินการตามลำดับดังรูป

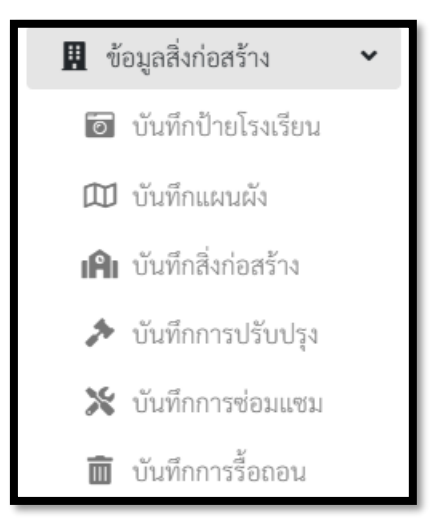

๒.๑ บันทึกป้ายโรงเรียน ให้บันทึกข้อมูลโดยแนบไฟล์รูปป้ายโรงเรียนแล้วกดบันทึกข้อมูล ดังรูป

| ปรับปรุงข้อมูลมื่อ 10/14/2023 4:05:25 PM | 1.1 |
|------------------------------------------|-----|
| รหัสสถานศึกษา                            |     |
| 1014310370                               |     |
| ปีการศึกษา                               |     |
| 2566                                     |     |
| เลือกรูปป้ายโรงเรียน                     |     |
| Choose File No file chosen               |     |
| บันทึกข้อมูล                             |     |

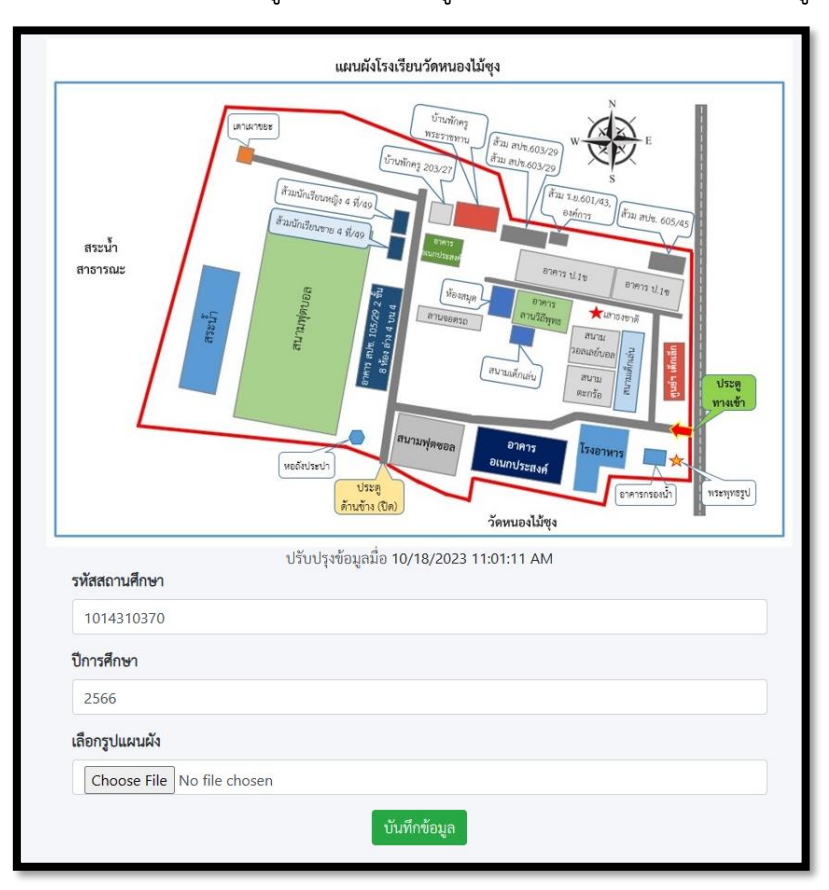

๒.๒ บันทึกแผนผัง ให้บันทึกข้อมูลโดยแนบไฟล์รูปป้ายโรงเรียนแล้วกดบันทึกข้อมูล ดังรูป

**๒.๓ บันทึกสิ่งก่อสร้าง** ในเมนูนี้ผู้ใช้งานจะสามารถเพิ่ม แก้ไข รื้อถอน ลบ เพิ่มเติมรูปภาพของ สิ่งก่อสร้างได้ที่เมนูนี้ ดังรูป

|            |              |                  | รายการเ                               | สรุปข้อ: | มูลสิ่งก่อสร้าง           |                |                      |               |           | ហើ         | มสิ่งก่อสร้าง |
|------------|--------------|------------------|---------------------------------------|----------|---------------------------|----------------|----------------------|---------------|-----------|------------|---------------|
| Show 10 \$ | entries      | 5                |                                       |          |                           |                |                      | 2             | earch:    |            |               |
| #          | 1↓ <b>ਵੰ</b> | ้ำ <b>ดับ</b> î∔ | แบบรายการ                             | ↑↓       | รูปด้านหน้า ↑↓            | รูปด้านหลัง ำ∔ | รูปข้าง<br>ซ้าย î∔   | รูปข้างขวา 1∔ | แก้ไข าิ↓ | รื้อถอน ↑↓ | <b>ຄ</b> ບ ↑↓ |
|            | 1            | 1                | ป.1ข                                  |          | B                         | Ð              | B                    |               | ľ         | 0          | ×             |
|            | 2            | 2                | ป.1ช                                  |          |                           |                |                      | Ð             | ľ         | 0          | ×             |
|            |              | ල.               | .๓.๑ เพิ่มสิ่งก่อสร้าง ให้คลิกที่ปุ่ม | u        | <b></b><br>พิ่มสิ่งก่อสร้ | ้าง            | <sub>ไวบั</sub> นทึก | ข้อมูลให้     | ครบถ้า    | วน ดังรุ   | ป             |

| ประเภทสิ่งก่อสร้าง             |
|--------------------------------|
| - เลือกประเภทสิ่งก่อสร้าง -    |
| รูปแบบรายการ                   |
| •                              |
| สถานะการชังาน                  |
| - เลือกสถานะการใช้งาน -        |
| ลำดับที่ของสิ่งปลูกสร้าง       |
|                                |
| ปีที่ก่อสร้าง                  |
|                                |
| งบประมาณที่ได้รับ              |
|                                |
| แหล่งที่มาของงบประมาณ          |
| - เลือกแหล่งที่มาของงบประมาณ - |
| ห้องเรียนที่ใช้งานจริง         |
|                                |
| ห้องเรียนพิเศษ                 |
|                                |
| เลือกรูปอาคาร (ด้านหน้า)       |
| Choose File No file chosen     |
| บันทึกข้อมูล                   |

 \* กรณีสิ่งก่อสร้างประเภทอื่นๆ ที่ไม่ใช่อาคารเรียนในส่วนของห้องเรียนจริง ห้องเรียนพิเศษให้ใส่เป็น "0"
 (ศูนย์) อย่าปล่อยเว้นว่างไว้ และต้องแนบรูปด้านหน้า หรือรูปสิ่งก่อสร้างประเภทอื่นๆ อย่างน้อย ๑ รูปทุก ครั้ง

\*\* กรณีค้นหาสิ่งก่อสร้างแล้วไม่มีในรายการให้เลือก ให้ประสานเขตพื้นที่เพื่อเพิ่มแบบรายการเฉพาะให้ ก่อน จึงค่อยกลับมาบันทึกข้อมูล

จากนั้นจึงกดบันทึกข้อมูล ระบบจะทำการบันทึกข้อมูลรายการสิ่งก่อสร้างนั้นเข้าสู่ระบบ

๒.๓.๒ แก้ไขสิ่งก่อสร้าง ใช้ในกรณีที่มาการบันทึกข้อมูลที่คลาดเคลื่อนจากความเป็นจริงให้ ดำเนินการ คลิกที่ปุ่มในช่องแก้ไข ดังนี้

| #             | t↓ | ลำดับ า≀ | แบบรายการ | ŤÌ | รูปด้านหน้า ำ∔ | รูปด้านหลัง ≀∔ | รูปข้าง<br>ช้าย าิ↓ | รูปข้างขวา 🗈 | แก้ไข า∔ | รื้อถอน าิ↓ | <b>ຄບ</b> ↑↓ |
|---------------|----|----------|-----------|----|----------------|----------------|---------------------|--------------|----------|-------------|--------------|
| Carlon Carlos |    | 1        | ป.1ข      |    | B              | B              | Ð                   |              | Ø        | 0           | ×            |
|               |    | 2        | ป.1ช      |    |                | B              | B                   | B            | ľ        | 0           | ×            |
| _             |    |          |           |    | -              |                |                     |              |          |             |              |

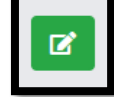

จะเข้าสู่หน้าจอการแก้ไขสิ่งก่อสร้างดังรูป

| ประเภทสิ่งก่อสร้าง                      |
|-----------------------------------------|
| 1   อาคารเรียน                          |
| รูปแบบรายการ                            |
|                                         |
| สถานะการขังาน                           |
| พอใช้ 🗸                                 |
| ลำดับที่ของสิ่งปลูกสร้าง                |
| 1                                       |
| ปีที่ก่อสร้าง                           |
| 2510                                    |
| งบประมาณที่ได้รับ                       |
| 450000.00000000000000000000000000000000 |
| แหล่งที่มาของงบประมาณ                   |
| งบประมาณจากต้นสังกัด                    |
| ห้องเรียนที่ไข้งานจริง                  |
| 2                                       |
| ห้องเรียนพิเศษ                          |
| 3                                       |
| เลือกรูปอาคาร (ด้านหน้า)                |
| Choose File No file chosen              |
| บันทึกข้อมูล                            |

<u>ให้ผู้ใช้เปลี่ยน ประเภทสิ่งก่อสร้าง ไปเป็นประเภทอื่นก่อน</u> แล้วกลับมาเลือกประเภทสิ่งก่อสร้างที่ต้องการ แก้ไขใหม่ จากนั้นรูปแบบรายการจึงจะปรากฏให้เลือกและบันทึกข้อมูลที่ต้องการแก้ไขตามปกติ ๒.๓.๓ การรื้อถอน ใช้ในกรณีที่สิ่งก่อสร้างได้รับการอนุมัติให้รื้อถอนแล้วโดยมีเงื่อนไขว่า เมื่อ บันทึกไปแล้วระบบจะยังไม่ตัดข้อมูลจนกว่า เขตพื้นที่จะยืนยันการรื้อถอน โดยจะต้องแนบเอกสารการรื้อ อนุญาตให้รื้อถอนเป็นไฟล์ PDF จำนวน ๑ ไฟล์ ดำเนินการบันทึกดังรูป

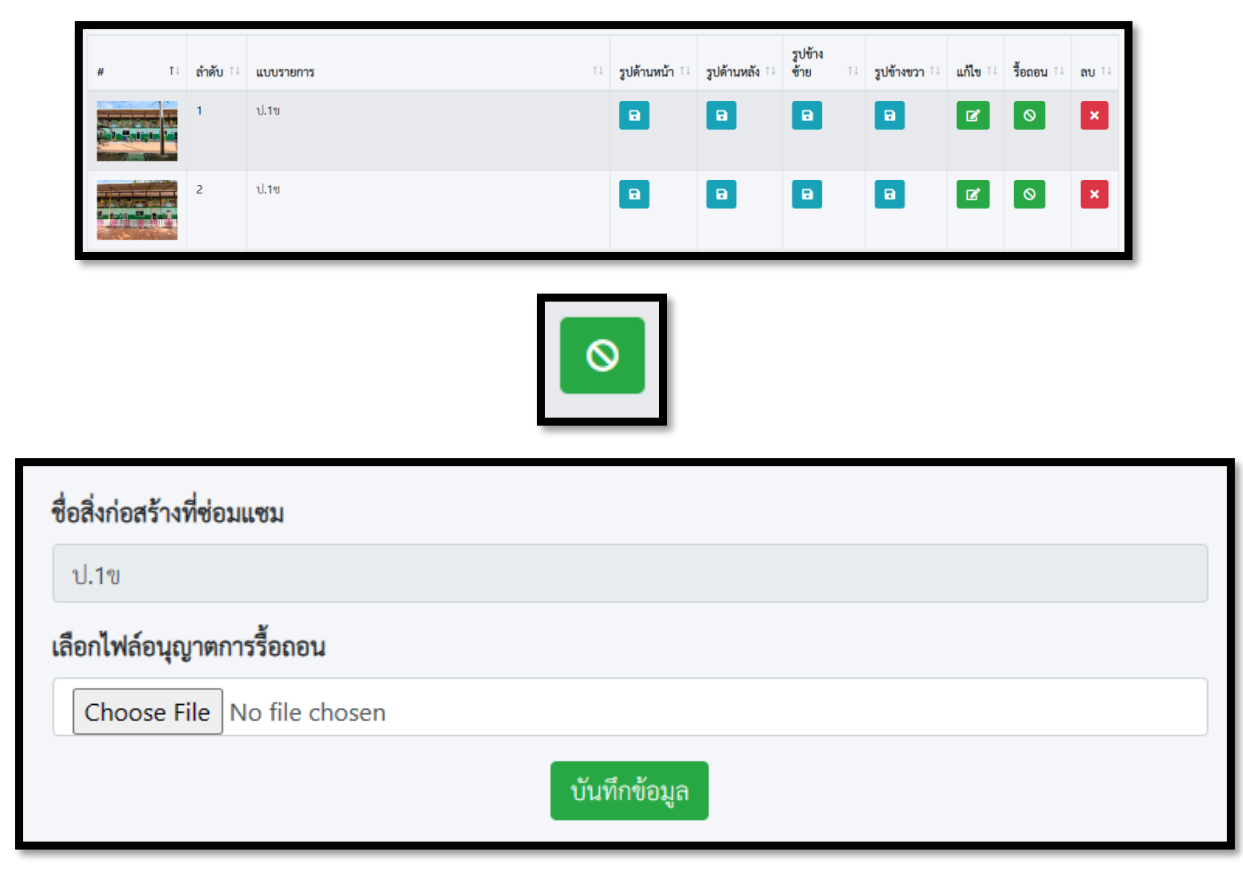

๒.๓.๔ การลบอาคารที่บันทึกเกิน ใช้สำหรับกรณีที่บันทึกข้อมูลเข้ามาเกิน หรือบันทึกข้อมูล

ซ้ำมาดำเนินการคลิกปุ่มลบ ระบบจะลบข้อมูลออกให้

๒.๓.๕ การเพิ่ม หรือแก้ไขรูปภาพของสิ่งก่อสร้าง สามารถดำเนินการได้ ดังนี้

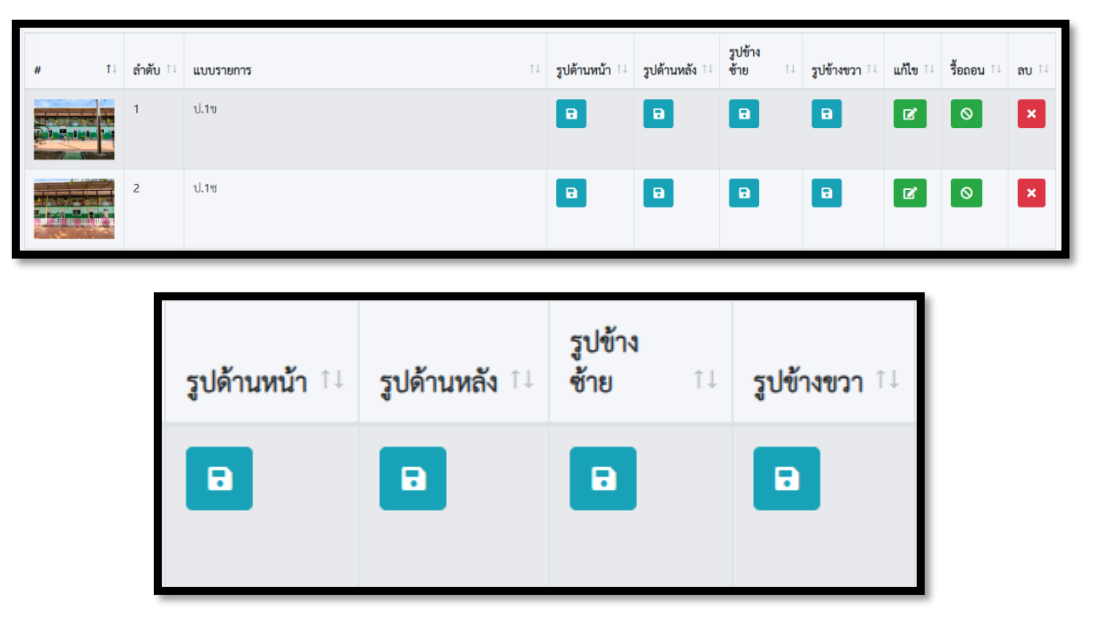

| พิ่มรูปภาพด้านหลัง         |  |
|----------------------------|--|
| ลือกรูปภาพอาคารด้านหลัง    |  |
| Choose File No file chosen |  |
| บันทึกข้อมูล               |  |

๓. ครุภัณฑ์ เป็นเมนูที่ให้ดำเนินการบันทึก ปรับปรุง แก้ไข ครุภัณฑ์ของสถานศึกษา โดยมีเมนูย่อย และ
 สถานศึกษาจะต้องดำเนินการตามลำดับดังรูป (ในปีการศึกษา ๒๕๖๖ ยังไม่ได้มีการให้ยืนยันรายการครุภัณฑ์)

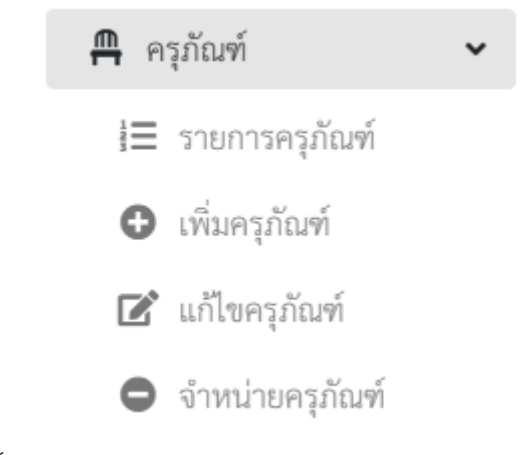

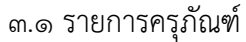

| -         |                            |                                                               | รายการสรุปข้อมูลครุ | ภัณฑ์                        |                  |                     |             |
|-----------|----------------------------|---------------------------------------------------------------|---------------------|------------------------------|------------------|---------------------|-------------|
| A         | จำนวนครุภัณฑ์<br>26 รายการ | <ul> <li>มูลค่าครุภัณฑ์รวม</li> <li>139,900.00 บาท</li> </ul> | C                   | มูลค่าตัดจำหน่าย<br>0.00 บาท | <b>*</b> 2       | กาพปกติ<br>6 รายการ |             |
| <b>IP</b> | รภาพชำรุด<br>ว รายการ      | เสื่อมสภาพ<br>0 รายการ                                        | ī                   | จำหน่าย<br>0 รายการ          |                  | ญไป<br>รายการ       |             |
| Show 10 ¢ | entries                    |                                                               |                     |                              |                  | Search:             |             |
| # 11      | รายการ                     | เลขครูภัณฑ์ ⊺⊥                                                | Serial No.          | หมวดหมู่ 💷                   | สถานะการใช้งาน 💷 | sini 💷              | ปีที่ซื้อ 💷 |
| 言         | ได้ะนักเรียนอนุบาล         | 210.000.0000.0                                                | -                   | ครุภัณฑ์การศึกษา             | ปกติ             | 1,500.00            | 2564        |
| æ         | กล้องจุลทรรศ์              |                                                               | Ā                   | ครุภัณฑ์วิทยาศาสตร์          | ปกติ             | 26,000.00           | 2564        |
| 盲         | โต๊ะนักเรียนอนุบาล         |                                                               |                     | ครุภัณฑ์การศึกษา             | ปกติ             | 1,500.00            | 2564        |
| High      | คอมพิวเตอร์โน้ตบุ๊ค        | President and the second                                      | -                   | ครุภัณฑ์การศึกษา             | ปกติ             | 12,500.00           | 2563        |
| Ē         | โต๊ะนักเรียนอนุบาล         | -18100-1819-1                                                 | *                   | ครุภัณฑ์การศึกษา             | ปกติ             | 1,500.00            | 2564        |

## ๓.๒ เพิ่มครุภัณฑ์

| บันทึกข้อมูลครุภัณฑ์            |              |
|---------------------------------|--------------|
| ชื่อรายการครุภัณฑ์ "            |              |
| ชื่อรายการครูภัณฑ์              |              |
| เลขทะเบียนครุภัณฑ์ <sup>*</sup> |              |
| เลขรหัสครุภัณฑ์                 |              |
| Serial No.                      |              |
| รหัสซีเรียล                     |              |
| หมวดหมู่ *                      |              |
| -กรุณาเลือกหมวดหมู่ครุภัณฑ์ -   | •            |
| สภาพการใช้งาน *                 |              |
| -กรุณาเลือกสถานะการใช้งาน -     | •            |
| ราคา "                          |              |
| ราคา                            |              |
| ปีที่ซื้อ "                     |              |
| ปึงบประมาณที่ซื้อ               |              |
| สถานที่                         |              |
| สถานที่ใช้งาน                   |              |
| เลือกรูปครุภัณฑ์                |              |
| Choose File No file chosen      |              |
|                                 | บันทึกข้อมูล |
|                                 |              |

### ๓.๓ แก้ไขครุภัณฑ์

| # 11 | รายการ                        | เลขครุภัณฑ์ 💷    | Serial No. 11 | หมวดหมู่ ำ⊥         | สถานะการใช้งาน 💷 | ราคา 斗     | <b>ปีที่ซื้อ</b> 💷 👘 | £ |
|------|-------------------------------|------------------|---------------|---------------------|------------------|------------|----------------------|---|
| Ē    | โต๊ะนักเรียนอนุบาล            | houseout         | -             | ครุภัณฑ์การศึกษา    | ปกติ             | 1,500.000  | 2564                 |   |
| æ    | กล้องจุลทรรศ์                 | 10000            | 2             | ครุภัณฑ์วิทยาศาสตร์ | ปกติ             | 26,000.000 | 2564                 |   |
|      | โต๊ะนักเรียนอนุบาล            | No. and American | ē.            | ครุภัณฑ์การศึกษา    | ปกติ             | 1,500.000  | 2564                 |   |
|      | คอมพิวเตอร์โน้ตบุ๊ค           | -                | π.            | ครุภัณฑ์การศึกษา    | ปกติ             | 12,500.000 | 2563                 |   |
| Ē    | โต๊ะนักเรียนอนุบาล            | NUMBER OF        |               | ครุภัณฑ์การศึกษา    | ปกติ             | 1,500.000  | 2564                 |   |
| Ē    | โต๊ะนักเรียนอนุบาล            | 10.000           | ž             | ครุภัณฑ์การศึกษา    | ปกติ             | 1,500.000  | 2564                 |   |
|      | เครื่องมัลติมีเดียโปรเจคเตอร์ | P1070100.00      | -             | ครุภัณฑ์วิทยาศาสตร์ | ปกติ             | 36,000.000 | 2564                 |   |

| แก้ไขข้อมูลครูภัณฑ์        |   |
|----------------------------|---|
| ชื่อรายการครุภัณฑ์         |   |
| กล้องจุลทรรศ์              |   |
| เลขทะเบียนครุภัณฑ์         |   |
| 10.1010-001 (00110)        |   |
| Serial No.                 |   |
|                            |   |
| หมวดหมู่                   |   |
| ครุภัณฑ์วิทยาศาสตร์        | • |
| สภาพการใช้งาน              |   |
| 1   ปกติ                   | • |
| ราคา                       |   |
| 26000                      |   |
| ปีที่ซื้อ                  |   |
| 2564                       |   |
| สถานที่                    |   |
| 1.00.000                   |   |
| เลือกรูปครุภัณฑ์           |   |
| Choose File No file chosen |   |
|                            |   |

#### ๓.๔ จำหน่ายครุภัณฑ์

| Show 10 ¢ | entries             |                   | จำหน่ายครุภัณฑ์ |                   | Sea        | rch:         |    |
|-----------|---------------------|-------------------|-----------------|-------------------|------------|--------------|----|
| # 1⊥      | รายการ 11           | เลขครุภัณฑ์ 💷     | Serial No.      | สถานะการใช้งาน ⊺⊥ | ราคา 斗     | ปีที่ชื้อ 14 | ţ† |
|           | โต๊ะนักเรียนอนุบาล  | 7110-0509-0013/64 | -               | 1                 | 1,500.000  | 2564         |    |
| P         | กล้องจุลทรรศ์       | 6650-0201-001/64  | 2               | 1                 | 26,000.000 | 2564         |    |
| 盲         | โต๊ะนักเรียนอนุบาล  | 7110-0509-0018/64 | ž               | 1                 | 1,500.000  | 2564         |    |
| A Harth   | คอมพิวเตอร์โน้ตบุ๊ค | 74400010001/1/63  |                 | 1                 | 12,500.000 | 2563         |    |
|           | โต๊ะนักเรียนอนุบาล  | 7110-0509-005/64  | -               | 1                 | 1,500.000  | 2564         |    |

๙. รายงาน & สถิติ เป็นเมนูสรุปข้อมูลการรายงานและการคำนวณความขาดแคลนให้โรงเรียนเห็นข้อมูลที่
 รายงานเข้ามาโดยมีเมนูย่อยดังนี้ (ในอนาคตอาจมีมากขึ้น)

**๕. จัดการข้อมูลส่วนตัว** โดยผู้ใช้สามารถแก้ไขข้อมูลส่วนตัว และรหัสผ่านใหม่ได้ที่เมนูนี้ ดังรูป

| เลือกระบโปรไฟล์             |                |  |
|-----------------------------|----------------|--|
| Choose File No file chosen  |                |  |
| ชื่อ                        |                |  |
| -                           |                |  |
| นามสกุล                     |                |  |
| A                           |                |  |
| Email                       |                |  |
| and the second second       |                |  |
| หมายเลขโทรศัพท์ที่ติดต่อได้ |                |  |
|                             |                |  |
|                             | าไร้บประเข้อบล |  |

| Current password     |  |
|----------------------|--|
| Current password     |  |
|                      |  |
| New password         |  |
|                      |  |
| Confirm new password |  |
|                      |  |
|                      |  |